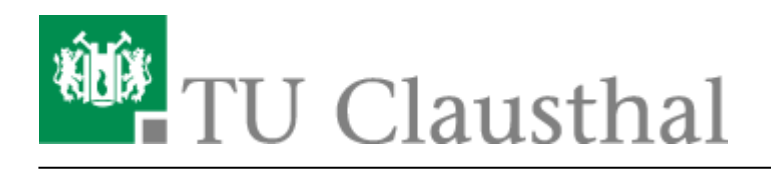

## Konfiguration des Ordners Junk-E-Mail

Sofern Sie mit Ihrem RZ-Account eingeloggt sind, können Sie folgenden Schritten folgen, um Junk-E-Mail automatisch löschen zu können.

• Klicken Sie auf den Junk-E-Mail Ordner.

| 🗄 5 🔻                                                                                       |                                |                               | P                        | osteingang -                                    | i@tu-clausthal.de                                                |
|---------------------------------------------------------------------------------------------|--------------------------------|-------------------------------|--------------------------|-------------------------------------------------|------------------------------------------------------------------|
| Datei Start                                                                                 | Senden/Empfangen               | Ordner Ansicht                | Hilfe 📿 Was r            | möchten Sie tun?                                |                                                                  |
| Neue Neue<br>E-Mail Elemente *<br>Neu                                                       | Löschen Archivie               | ren Antworten Aller<br>antwor | Weiterleiten 📺<br>worten | Verschieben in:<br>Team-E-Mail<br>Antworten und | ? ♀ An Vorgesetzte<br>✓ Erledigt<br>۶ Neu erstellen<br>uickSteps |
| ∡ Favoriten                                                                                 | <                              | "Aktuelles Postfach" d.       | . 🔎 Aktuelles Pos        | tfach +                                         |                                                                  |
| Gesendete Eleme<br>Gelöschte Eleme                                                          | nte<br>nte<br>@tu-clausthal.de | Alle Ongeleser                | Nach Datum V             | 13                                              |                                                                  |
| Posteingang                                                                                 |                                |                               |                          |                                                 |                                                                  |
| Gesendete Eleme<br>Gelöschte Eleme<br>Junk-E-Mail<br>Postausgang<br>RSS-Feeds<br>Suchordner | nte                            |                               |                          |                                                 |                                                                  |

• Wählen Sie den Menüpunkt "Ordner, in der Menüleiste aus.

| 렵 5 Ŧ                                                   | Junk-E-Mail -                                                                                          | @tu-clausthal.de                                                                                 |
|---------------------------------------------------------|----------------------------------------------------------------------------------------------------|--------------------------------------------------------------------------------------------------|
| Datei Start Senden/Empfangen                            | Ordner Ansicht Hilfe 📿 Was möchten Sie                                                                 | tun?                                                                                             |
| Neue Neue<br>E-Mail Elemente -<br>Neu Löschen           | vieren Antworten Allen Weiterleiten                                                                    | chieben in: ? 🔑 An Vorgesetzt<br>n-E-Mail 🗸 Erledigt<br>worten und 🦻 Neu erstellen<br>QuickSteps |
| ∡ Favoriten <                                           | "Junk-E-Mail" durchsuch 🔎 Aktueller Ordner 🔹                                                           |                                                                                                  |
| Posteingang<br>Gesendete Elemente<br>Gelöschte Elemente | Junk-E-Mail Nach Datum ∨ ↑<br>Es wurden keine Elemente gefunden, die den<br>Suchkriterien entsprechen. |                                                                                                  |
| a @tu-clausthal.de                                      |                                                                                                    |                                                                                                  |
| Posteingang                                             |                                                                                                    |                                                                                                  |
| Entwürfe                                                |                                                                                                    |                                                                                                  |
| Gesendete Elemente                                      |                                                                                                    |                                                                                                  |
| Gelöschte Elemente                                      |                                                                                                    |                                                                                                  |
| Junk-E-Mail                                             |                                                                                                    |                                                                                                  |
| Postausgang                                             |                                                                                                    |                                                                                                  |
| RSS-Feeds                                               |                                                                                                    |                                                                                                  |
| Suchordner                                              |                                                                                                    |                                                                                                  |

• Klicken Sie anschließend auf die Ordnereigenschaften.

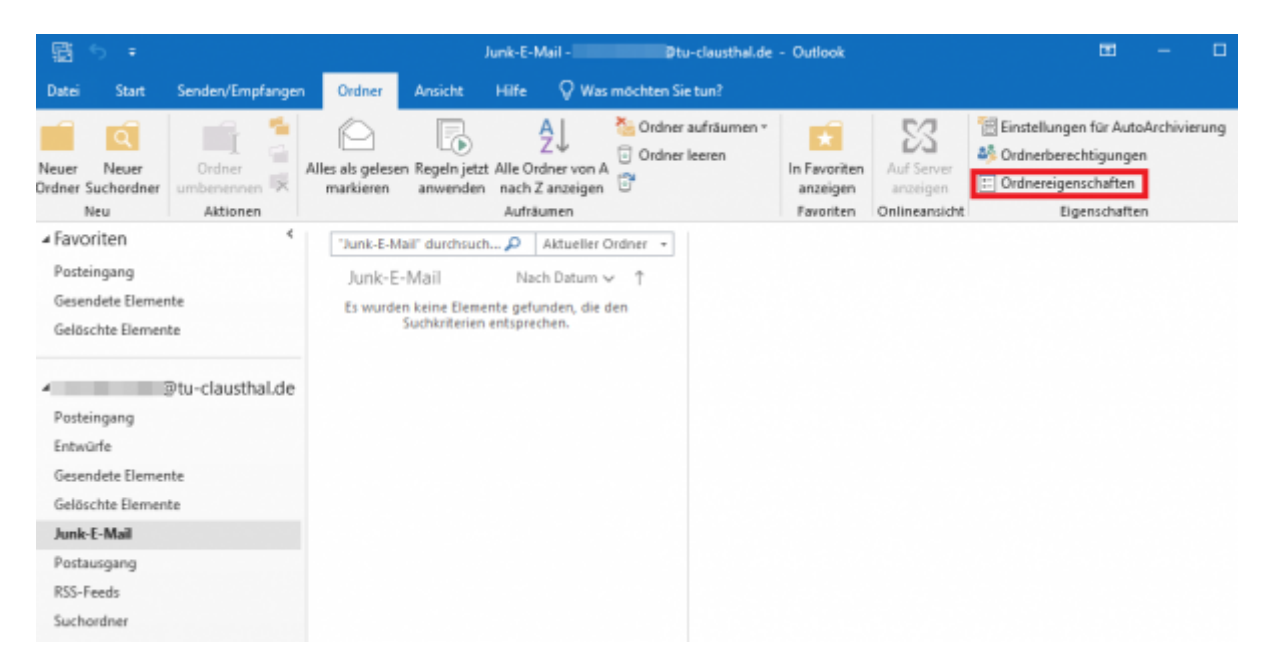

• Klicken Sie im neu geöffneten Fenster Junk-E-Mail: Eigenschaften auf den Reiter "AutoArchivierung".

| ageneen                                      | AutoArchivierung tierechtigungen Synchronisierung                                                                                   |   |
|----------------------------------------------|----------------------------------------------------------------------------------------------------|---|
| Junk-E-N                                     | And                                                                                                    |   |
| Тур:                                         | Ordner enthält Elemente des Typs "E-Mail und bereitgestellte<br>Elemente"                                                           |   |
| Ort                                          | \ /tu-clausthal.de                                                                                                    |   |
| Beschreib                                    | bung:                                                                                                    |   |
|                                              |                                                                                                    |   |
|                                              |                                                                                                    |   |
|                                              |                                                                                                    |   |
| ~                                            |                                                                                                    | _ |
| Anzah                                        | l ungelesener Elemente anzeigen                                                                                                    |   |
| 🔾 Anzah<br>🖲 Anzah                           | l ungelesener Elemente anzeigen<br>I aller Elemente anzeigen                                                                        |   |
| 🔿 Anzah<br>🖲 Anzah<br>Bereitstell            | l ungelesener Elemente anzeigen<br>I aller Elemente anzeigen<br>Ien in diesem Ordner mit:                                           | ~ |
| ) Anzahi<br>Anzahi<br>Bereitstell            | l ungelesener Elemente anzeigen<br>I aller Elemente anzeigen<br>Ien in diesem Ordner mit:                                           | > |
| ○ Anzah<br>Anzah<br>Bereitstell              | l ungelesener Elemente anzeigen<br>I aller Elemente anzeigen<br>Ien in diesem Ordner mit:                                           | > |
| O Anzahi<br>Anzahi<br>Bereitstell<br>Ordnere | I ungelesener Elemente anzeigen<br>I aller Elemente anzeigen<br>Ien in diesem Ordner mit: IPMLPost                                  | × |
| O Anzahi<br>Anzahi<br>Bereitstell<br>Ordnerg | l ungelesener Elemente anzeigen<br>I aller Elemente anzeigen<br>Ien in diesem Ordner mit: IPMLPost<br>größe Offlineelemente löschen | < |
| O Anzahi<br>Anzahi<br>Bereitstell<br>Ordnerg | l ungelesener Elemente anzeigen<br>I aller Elemente anzeigen<br>Ien in diesem Ordner mit: IPMLPost<br>größe Offlineelemente löschen | × |
| O Anzahi<br>Anzahi<br>Bereitstell<br>Ordnerg | l ungelesener Elemente anzeigen<br>I aller Elemente anzeigen<br>Ien in diesem Ordner mit: IPMLPost<br>größe Offlineelemente löschen | × |

• Wählen Sie den dritten Punkt aus *"Für diesen Ordner folgende Einstellungen verwenden:"* [1], setzen Sie den Zeitraum auf zwei Monate [2] und aktivieren Sie die Option *"Alle Elemente endgültig löschen"* [3]. Bestätigen Sie die Änderungen mit *"OK"* [4].

| Allgemein AutoArchivierung Berechtigungen Synchronisierung<br>Clemente in diesem Ordner nicht archivieren<br>Standardarchivierungseinstellungen verwenden<br>Standardarchivierungseinstellungen verwenden<br>Für diesen Ordner folgende Einstellungen verwenden<br>Lemente löschen, wenn älter als 2 Monate 2.<br>Alte Elemente in den Standardarchivordner verschieben<br>Alte Elemente verschieben nach:<br>C\Users Documents\Outlook Durchsuchen<br>Alte Elemente endgültig löschen |           | and any and a construction |                    |                           |         |   |
|----------------------------------------------------------------------------------------------------|-----------|----------------------------|--------------------|---------------------------|---------|---|
| Glemente in diesem Ordner nicht archivieren<br>Standardarchivierungseinstellungen verwenden<br>Standardarchivierungseinstellungen verwenden<br>Einemete löschen, wenn älter als<br>Alte Elemente in den Standardarchivordner verschieben<br>Alte Elemente verschieben nach:<br>C\Users Documents\Outlook Durchsuchen<br>Alte Elemente endgültig löschen                                                                                                    | Allgemein | AutoArchivierung           | Berechtigungen     | Synchronic                | sierung |   |
| Standardarchivierungseinstellungen verwenden          Standardarchivierungseinstellungen verwenden         Für diesen Ordner folgende Einstellungen verwenden         Lemente löschen, wenn älter als       2 Monate 2         Alte Elemente in den Standardarchivordner verschieben         Alte Elemente verschieben nach:         Cyusers       Documents\Outlook         Alte Elemente endgübig löschen                                                                            | Elemen    | te in diesem Ordne         | r nicht archiviere | in                        |         |   |
| Standardarchivierungseinstellungen.<br>Für diesen Ordner folgende Einstellungen verwenden:<br>Lemente löschen, wenn älter als<br>Alte Elemente in den Standardarchivordner verschieben<br>Alte Elemente verschieben nach:<br>C_UUsers Documents\Outlook Durchsuchen<br>Alte Elemente endgültig löschen                                                                                                    | ) Standa  | rdarchivierungseins        | tellungen verwer   | nden                      |         |   |
| <ul> <li>Für diesen Ordner folgende Einstellungen verwenden:</li> <li>Elemente löschen, wenn älter als 2 Monate 2.</li> <li>Alte Elemente in den Standardarchivordner verschieben</li> <li>Alte Elemente verschieben nach:</li> <li>C_Users Documents\Outdook Durchsuchen</li> <li>Alte Elemente endgültig löschen</li> </ul>                                                                                                    | Star      |                            |                    |                           |         |   |
| Elemente löschen, wenn älter als 2 Monate 2.<br>Alte Elemente in den Standardarchivordner verschieben<br>Alte Elemente verschieben nach:<br>C_UUSers Documents\Outlook Durchsuchen<br>Alte Elemente endgültig löschen                                                                                                    | Cir de    | can Ordnar folgend         | la Einstellungen   |                           |         |   |
| Alte Elemente in den Standardarchivordner verschieben Alte Elemente verschieben nach: C_UUsers Documents\Outlook Durchsuchen Alte Elemente endgültig löschen                                                                                                    | ciana cie | sen Ordner Toigend         | te cinstellungen   | * Manuell                 | 2       |   |
| Alte Elemente in den Standardarchivordner verschieben<br>Alte Elemente verschieben nach:<br>CAUsers Documents\Outlook- Durchsuchen<br>Alte Elemente endgültig löschen                                                                                                    | Eleme     | nte loschen, wenn a        | ter als            | <ul> <li>Monat</li> </ul> | *       | • |
| Alte Elemente verschieben nach:<br>Cr_Users Documents\Outlook- Durchsuchen  Alte Elemente endgültig löschen                                                                                                    | OAh       | Elemente in den S          | tandardarchivor    | dner verschi              | eben    |   |
| CAUsers Documents\Outlook-<br>Alte Elemente endgültig löschen                                                                                                    | 2 OAh     | Elemente verschie          | ben nach:          |                           |         |   |
| Atte Elemente endgültig löschen                                                                                                    | J         | Users' Docum               | nents\Outlook-     | Durchsuc                  | hen     |   |
| 4.                                                                                                    | Alt       | e Elemente endgülti        | g löschen          |                           |         |   |
| 4.                                                                                                    |           |                            |                    |                           |         |   |
| 4.                                                                                                    |           |                            |                    |                           |         |   |
| 4.                                                                                                    |           |                            |                    |                           |         |   |
| 4.                                                                                                    |           |                            |                    |                           |         |   |
| 4.                                                                                                    |           |                            |                    |                           |         |   |
| 4.                                                                                                    |           |                            |                    |                           |         |   |
| 4.                                                                                                    |           |                            |                    |                           |         |   |
| 4.                                                                                                    |           |                            |                    |                           |         |   |
| 4.                                                                                                    |           |                            |                    |                           |         |   |
| 4.                                                                                                    |           |                            |                    |                           |         |   |
| 7.                                                                                                    |           |                            |                    |                           |         |   |
|                                                                                                    |           |                            |                    |                           |         |   |

• Nach dem Bestätigen, klicken Sie auf "Datei".

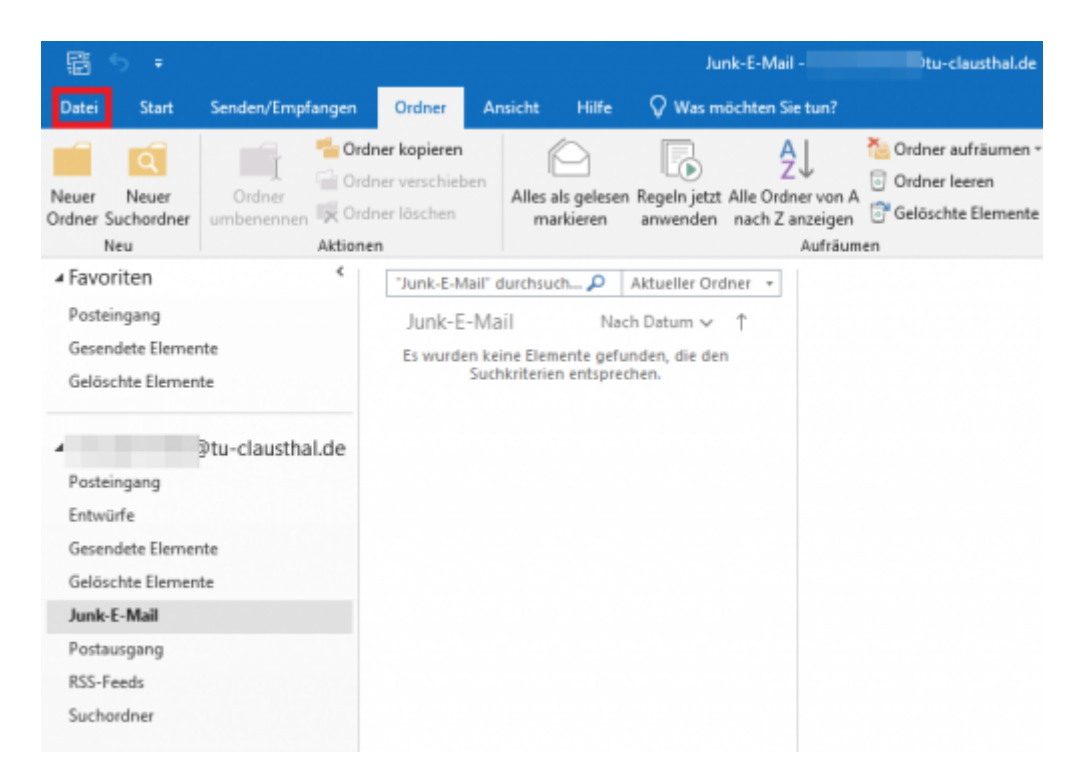

• Öffnen Sie den Menüpunkt "*Tools*" und anschließend die Unterkategorie "*Alte Elemente bereinigen…*".

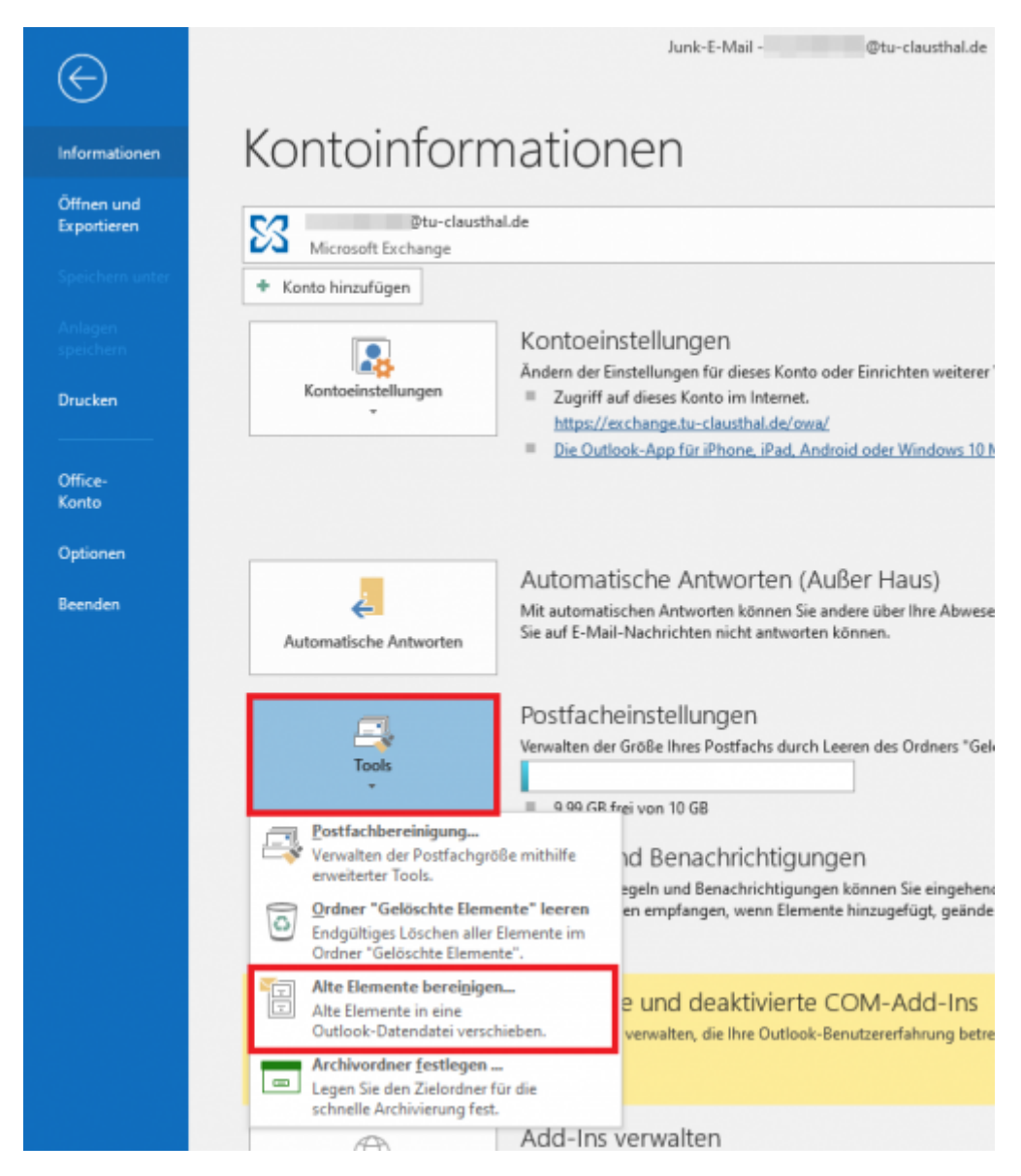

• Wählen Sie die Option "Alle Ordner gemäß ihrer AutoArchivierungseinstellung archivieren" [1] und bestätigen Sie mit "OK" [2].

| Archivieren 1.                                                    | × |
|-------------------------------------------------------------------|---|
| OAlle Ordner gemäß ihrer AutoArchivierungseinstellung archivieren |   |
| Diesen Ordner und alle Unterordner archivieren:                   |   |
| V 🔀 Itu-clausthal.de                                              | ^ |
| 🗾 Posteingang                                                     |   |
| Entwürfe                                                          |   |
| Gesendete Elemente                                                |   |
| Gelöschte Elemente                                                |   |
| Aufgaben                                                          |   |
| ournal 🔁                                                          |   |
| Junk-E-Mail                                                       |   |
| Kalender                                                          |   |
| > 🛓 Kontakte                                                      |   |
| Notizen                                                           | * |
| Elemente archivieren, die älter sind als: Do 11.05.2023           |   |
| Auch Elemente, für die "Keine AutoArchivierung" aktiviert ist.    |   |
| Archivdatei:                                                      |   |
| C:\Users\\Documents\Outlook-Dateien\archivDurchsuchen             |   |
| 2. Ок Abbrechen                                                   |   |

- Exchange
  - $\circ\,$  Exchange unter Android
    - Einbinden der Kalender unter Android
  - Exchange unter iOS (iPhone, iPod, iPad)
    - Einbinden der Kalender unter iOS
  - Microsoft Outlook
    - Abwesenheitsnotiz in Outlook
    - Fremden Exchange Kalender öffnen
    - Exchange Kalender freigeben
  - Mozilla Thunderbird
    - Einbinden von Kalender, Kontakte und LDAP Adressbuch mit DavMail
  - Webmail-Zugang (Outlook Web App)
    - Abwesenheitsnotiz im OWA
  - $\circ\,$  Exchange unter Mac OS X
- Fehlermeldungen
- LDAP-Adressbuch
  - TUC-Adressbuch auf MacOS X
  - Mozilla Thunderbird
  - Microsoft Outlook 2013 & 2016
- E-Mail-Verteiler (Mailing-Listen)
- Chat: Matrix an der TU Clausthal
  - Matrix:Element Client für Android installieren
  - Benachrichtigungen individuell anpassen
  - Matrix: Element im Browser nutzen
  - Matrix: Element Client für iOS installieren
  - Matrix: Element Client für MacOS installieren
  - Personen finden und direkte Nachrichten versenden
  - Matrix: Element Client für Windows installieren
- Datenaustausch mit Cryptshare

- Den Ordner "Junk-E-Mail" automatisch leeren
- Microsoft Teams an der TU Clausthal
- Exchange
  - Exchange unter Android
    - Einbinden der Kalender unter Android
  - Exchange unter iOS (iPhone, iPod, iPad)
    - Einbinden der Kalender unter iOS
  - Microsoft Outlook
    - Abwesenheitsnotiz in Outlook
    - Fremden Exchange Kalender öffnen
    - Exchange Kalender freigeben
  - Mozilla Thunderbird
    - Einbinden von Kalender, Kontakte und LDAP Adressbuch mit DavMail
  - $\circ\,$  Webmail-Zugang (Outlook Web App)
    - Abwesenheitsnotiz im OWA
  - Exchange unter Mac OS X
- Fehlermeldungen
- LDAP-Adressbuch
  - TUC-Adressbuch auf MacOS X
  - Mozilla Thunderbird
  - $\circ\,$  Microsoft Outlook 2013 & 2016
- E-Mail-Verteiler (Mailing-Listen)
- Chat: Matrix an der TU Clausthal
  - Matrix: Element Client für Android installieren
  - Benachrichtigungen individuell anpassen
  - Matrix:Element im Browser nutzen
  - Matrix:Element Client für iOS installieren
  - Matrix: Element Client für MacOS installieren
  - Personen finden und direkte Nachrichten versenden
  - Matrix: Element Client für Windows installieren
- Datenaustausch mit Cryptshare
- Den Ordner "Junk-E-Mail" automatisch leeren
- Microsoft Teams an der TU Clausthal

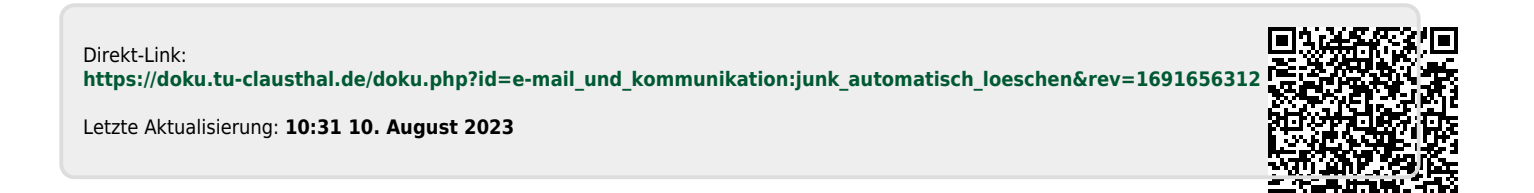